## **Configuring Samanage**

|                     | samanage           |  |
|---------------------|--------------------|--|
| har illicterospanom | har illetenoga.com |  |

Forgot your password

Sign in

1. Login to Samanage as an Admin user.

.....

| samanage |              |  |
|----------|--------------|--|
| =        | Menu 1       |  |
| J        | Dashboard    |  |
| *        | Service Desk |  |
| Ļ        | Inventory    |  |
|          | Procurement  |  |
| A        | Risks        |  |
| ıĿ       | Reports      |  |
|          | Benchmarking |  |
| Ф        | Setup 2      |  |

2. Go to **Menu** at the top left > Click on **Setup.** 

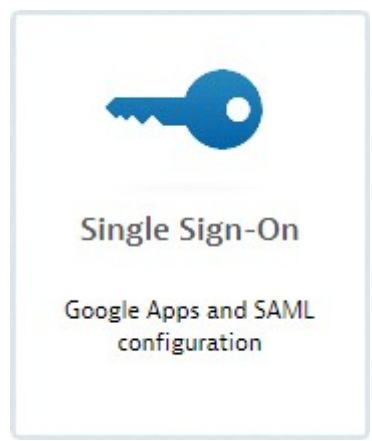

3. Scroll down and click on Single Sign-On.

1 🗹 Enable Single Sign-On with SAML

Identity Provider URL. Specify the URL used by your identity provider to authenticate sign-on requests.

 https://ug1.
 2

Login URL. Use this address to point your users to.

| https:// | 3 |  |
|----------|---|--|
|----------|---|--|

Logout URL. URL to redirect users after logout.

| https://ug1.com/cgi/logout | 4 |  |
|----------------------------|---|--|
|----------------------------|---|--|

Error URL. Specify the page users should be redirected to if there's an error during SAML login.

| https://ug1. com/cgi/logout | 5 |
|-----------------------------|---|
|-----------------------------|---|

SAML Issuer. As given by your identity provider (where applicable)

| and the second | Administrative sector and sector in the sector of the sector of the sect | 6 |
|----------------|----------------------------------------------------------------------------------------------------|---|
|                |                                                                                                    |   |

Paste your Identity Provider x.509 Certificate below

| BEGIN CEDITECATE 7                                                                                                    |   |
|----------------------------------------------------------------------------------------------------|---|
|                                                                                                    |   |
|                                                                                                    |   |
|                                                                                                    |   |
| and the second second second second second second second second second second second second second second second                                                                                                    |   |
|                                                                                                    |   |
|                                                                                                    |   |
|                                                                                                    |   |
|                                                                                                    |   |
|                                                                                                    |   |
|                                                                                                    |   |
|                                                                                                    |   |
| the second second second second second second second second second second second second second second second se                                                                                                    |   |
| the state of the part of the same of the state of the same of the same                                                                                                    |   |
| A 10 YO REAL PROPERTY AND A 19 YO REAL PROPERTY AND A 19 YO REAL PROPE    |   |
| the second second second second second second second second second second second second second second second se                                                                                                    |   |
| because the star start of some lines are a based and the start of a start when                                                                                                    |   |
| private and private and the second second second second second second second second second second second second                                                                                                    |   |
| IS AN OWN WHEN DOWN A REPORT OF A REPORT OF A REPORT O    |   |
| to solve the second of the second second sec    |   |
| [1] A. B. P. M. B. M. B. M.       |   |
| the second second second second second second second second second second second second second second second s                                                                                                    |   |
| A REAL PROPERTY AND A REAL PROPERTY AND A REAL PROPERTY.                                                                                                    |   |
| The state of the second second s                                                                                                    |   |
| the second second s                                                                                                    |   |
| and the provide state of the state of the st    |   |
| A NEW YORK AND A DESCRIPTION OF A DESCRIPTION OF<br>A DESCRIPTION OF A DESCRIPTION OF A DESCRI |   |
|                                                                                                    |   |
| and the second second sec                                                                                                    |   |
| FND CEDITEICATE                                                                                                    |   |
|                                                                                                    |   |
|                                                                                                    | / |

Note: your certificate should contain '-----BEGIN CERTIFICATE-----' and '-----END CERTIFICATE-----' lines

8 🗸 Create users if they do not exist in Samanage

| Field Name                                              | Values                                                                                                  |
|---------------------------------------------------------|----------------------------------------------------------------------------------------------------|
| Enable Single Sign-On with SAML                         | Should be <b>Checked</b> .                                                                              |
| Identity Provider URL                                   | https://ug1. <customer_domain>.com/saml/login</customer_domain>                                         |
| Login URL                                               | https:// <customer_domain>.samanage.com/saml_login/<cust<br>omer_domain&gt;</cust<br></customer_domain> |
| Logout URL                                              | https://ug1. <customer_domain>.com/cgi/logout</customer_domain>                                         |
| Error URL                                               | https://ug1. <customer_domain>.com/cgi/logout</customer_domain>                                         |
| SAML Issuer                                             | As mentioned in IdP.                                                                                    |
| Paste your Identity Provider<br>x.509 Certificate below | Paste IdP certificate                                                                                   |
| Create users if they do not exist in Samanage           | Should be <b>Checked</b> .                                                                              |

4. **Single Sign-On** window will open > Fill the template with appropriate values.

5. Click on **Update.**